#### 服薬・健康管理 <服薬カレンダー・お薬飲んだよ>

概要

お薬を飲んだら、「お薬飲んだよ」ボタンを押しましょう。 カレンダーに花丸が付きます。

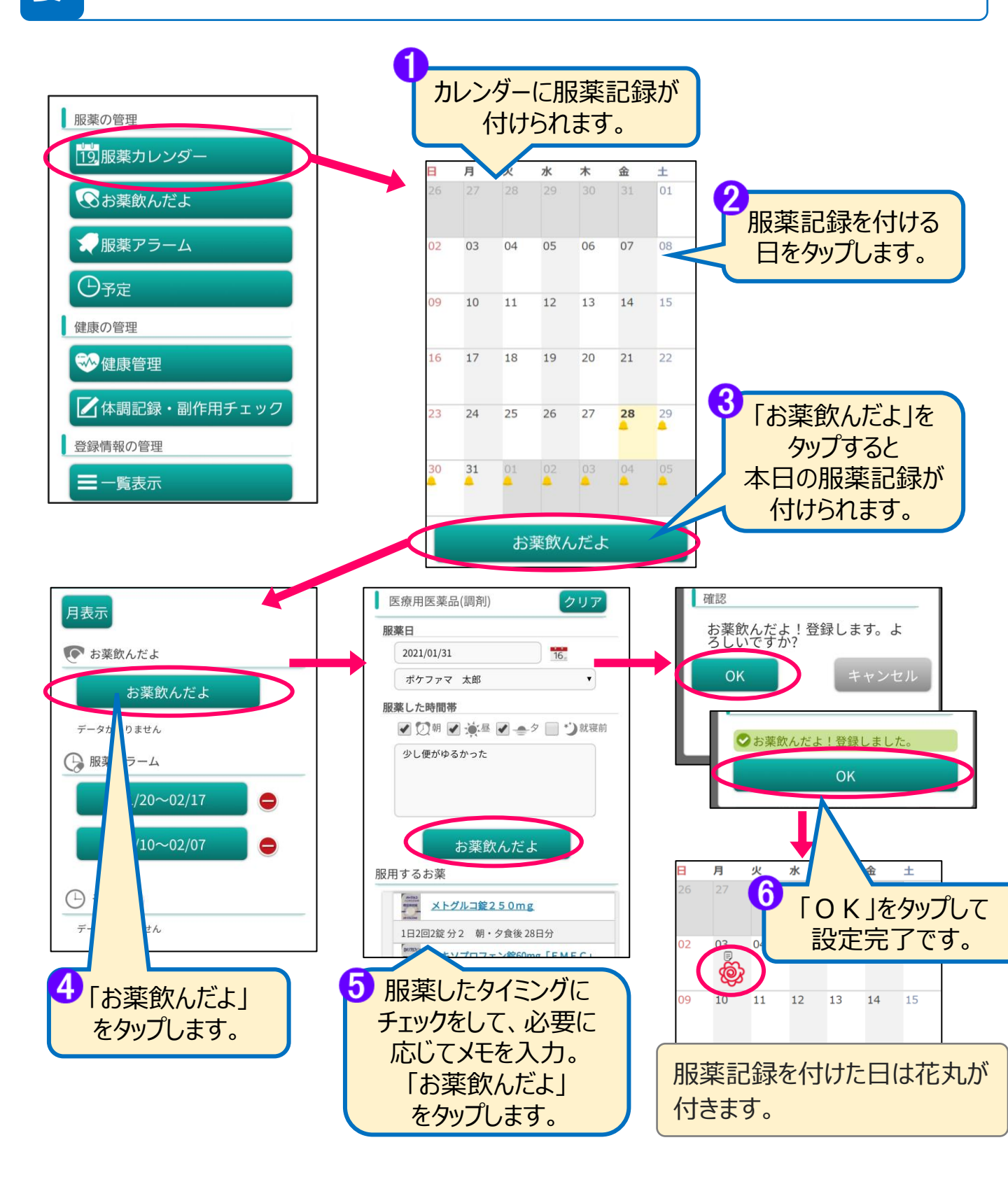

#### 服薬・健康管理 <服薬アラーム>

概要

お薬を飲む時間をお知らせするアラームをセットできます。 セットが完了すると、ベルマークが付きます。

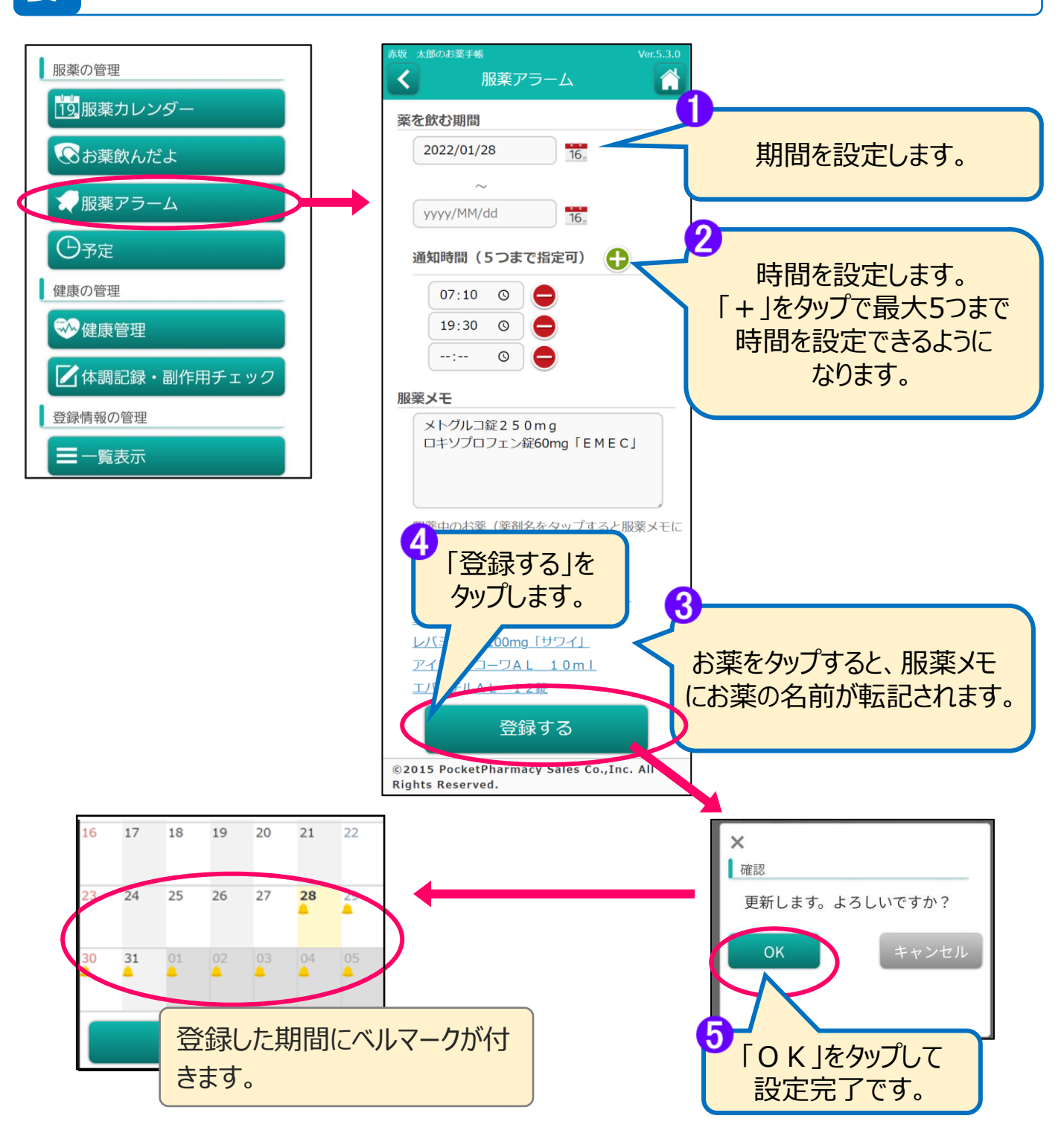

#### 服薬・健康管理 <予定>

概要

通院や予防接種など、色々な予定を登録できます。 予定時間のお知らせアラームもセットできます。

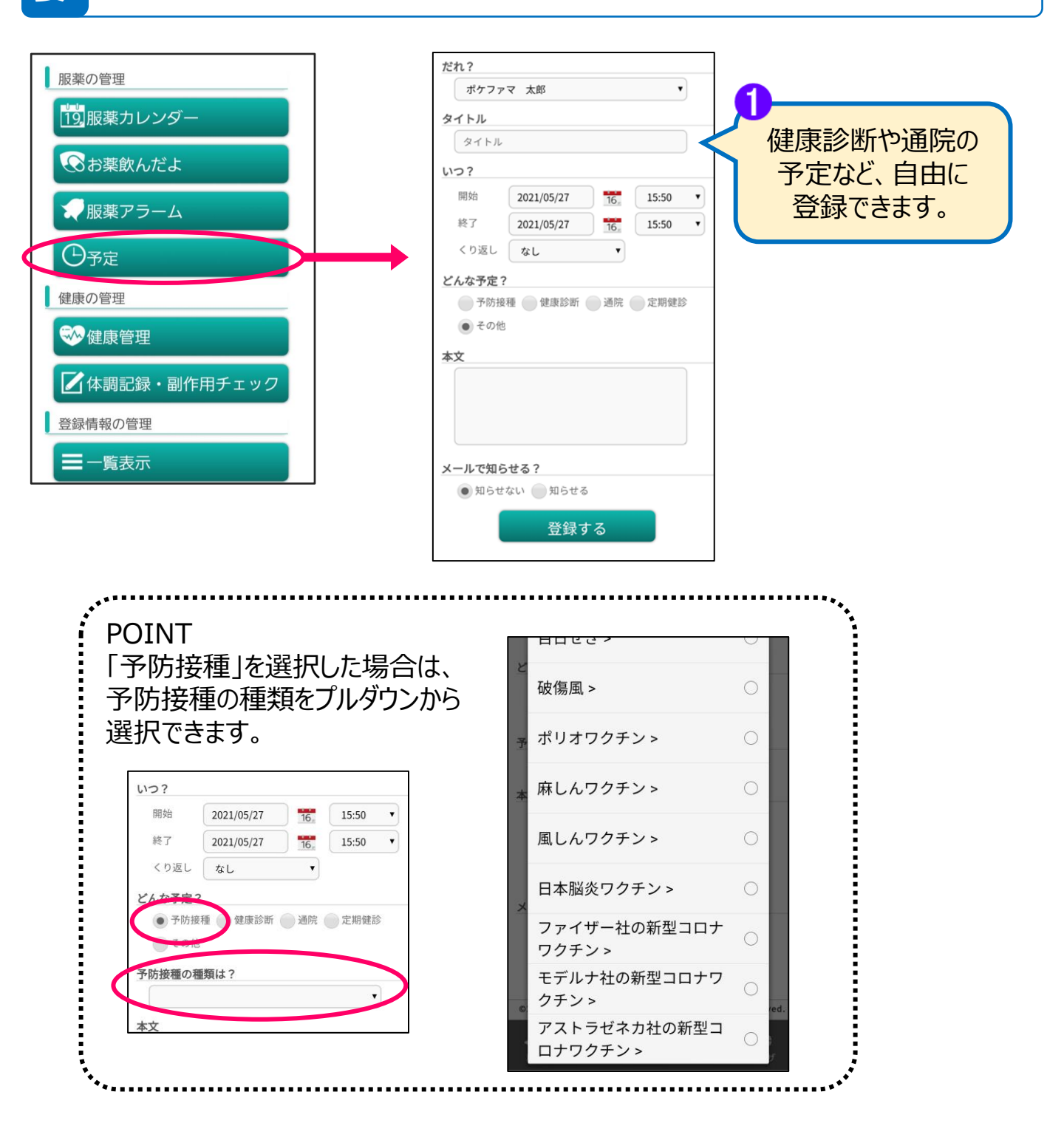

#### 服薬・健康管理 <健康管理>

検診や健康診断で結果を登録したり、普段の血圧や体温などを登録できます。

過去の結果と並べて比較したり、グラフで見たりできます。

概

要

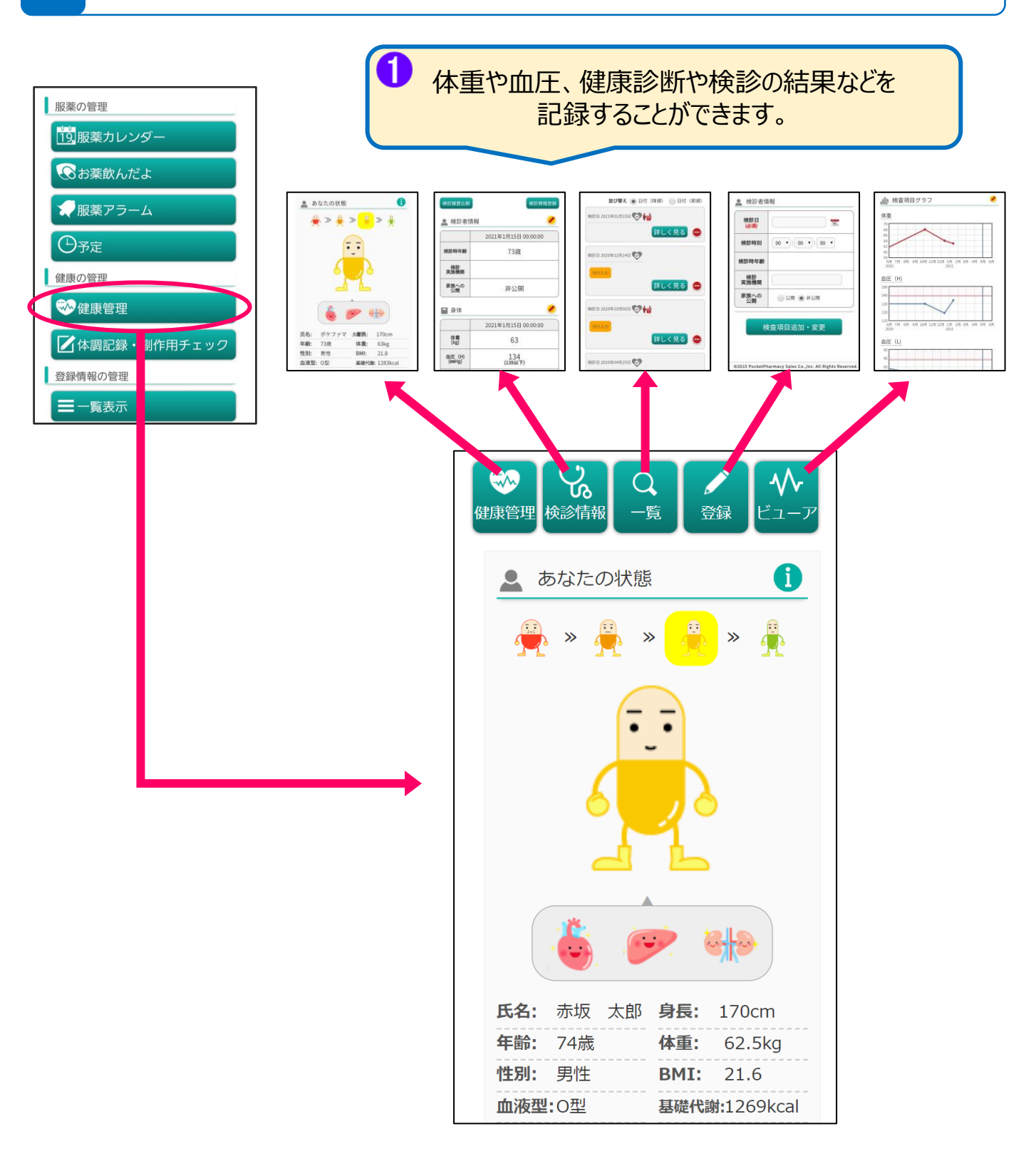

# 服薬・健康管理 <体調記録・副作用チェック>

体調記録・副作用チェックができます。

- 1)「部位」から記録・チェックができます。
- 2)「代表的な症状」から記録・チェックができます。

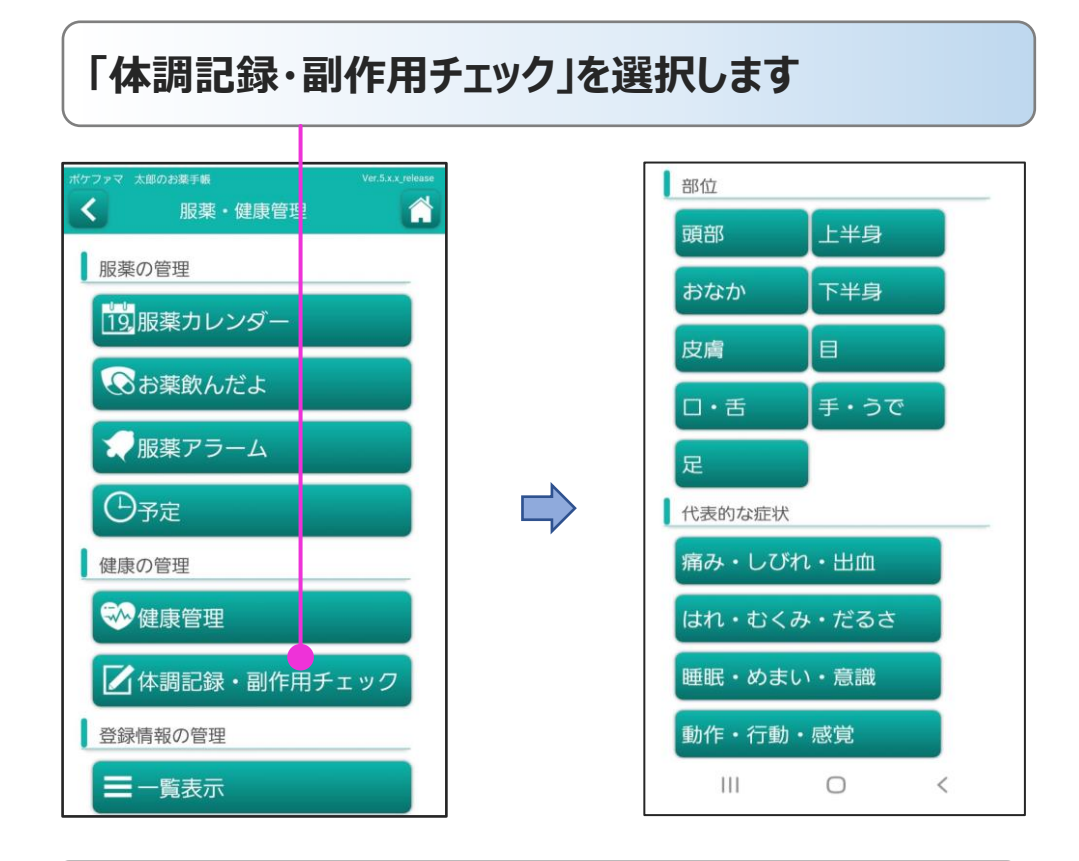

1)「部位」から記録・副作用チェックができます

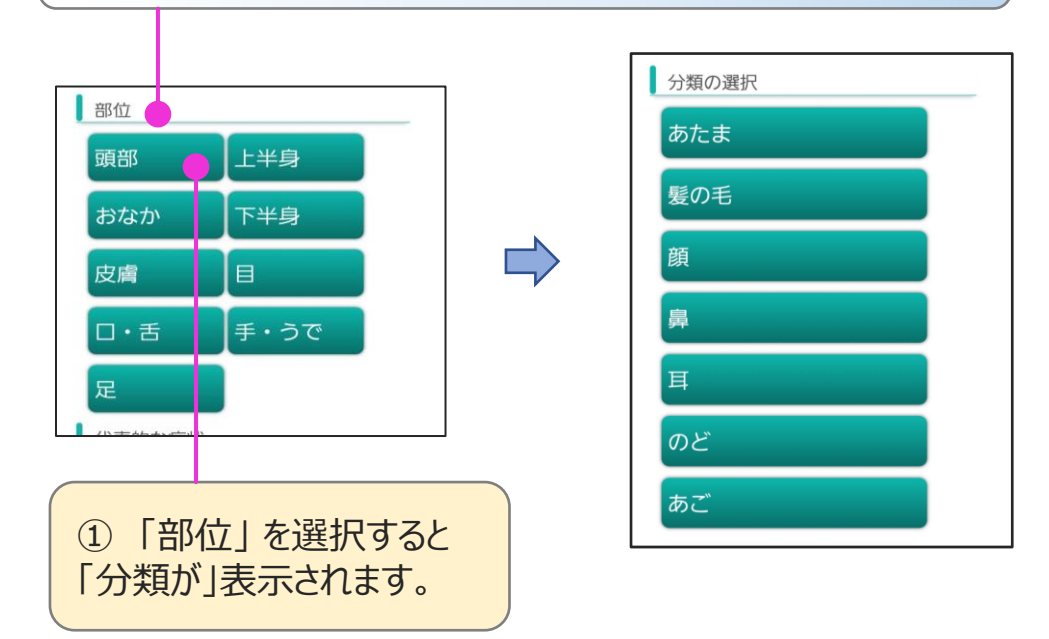

概要

# 服薬・健康管理 <体調記録・副作用チェック>

概要

体調記録・副作用チェックができます。

1)「部位」から記録・チェックができます。

2)「代表的な症状」から記録・チェックができます。

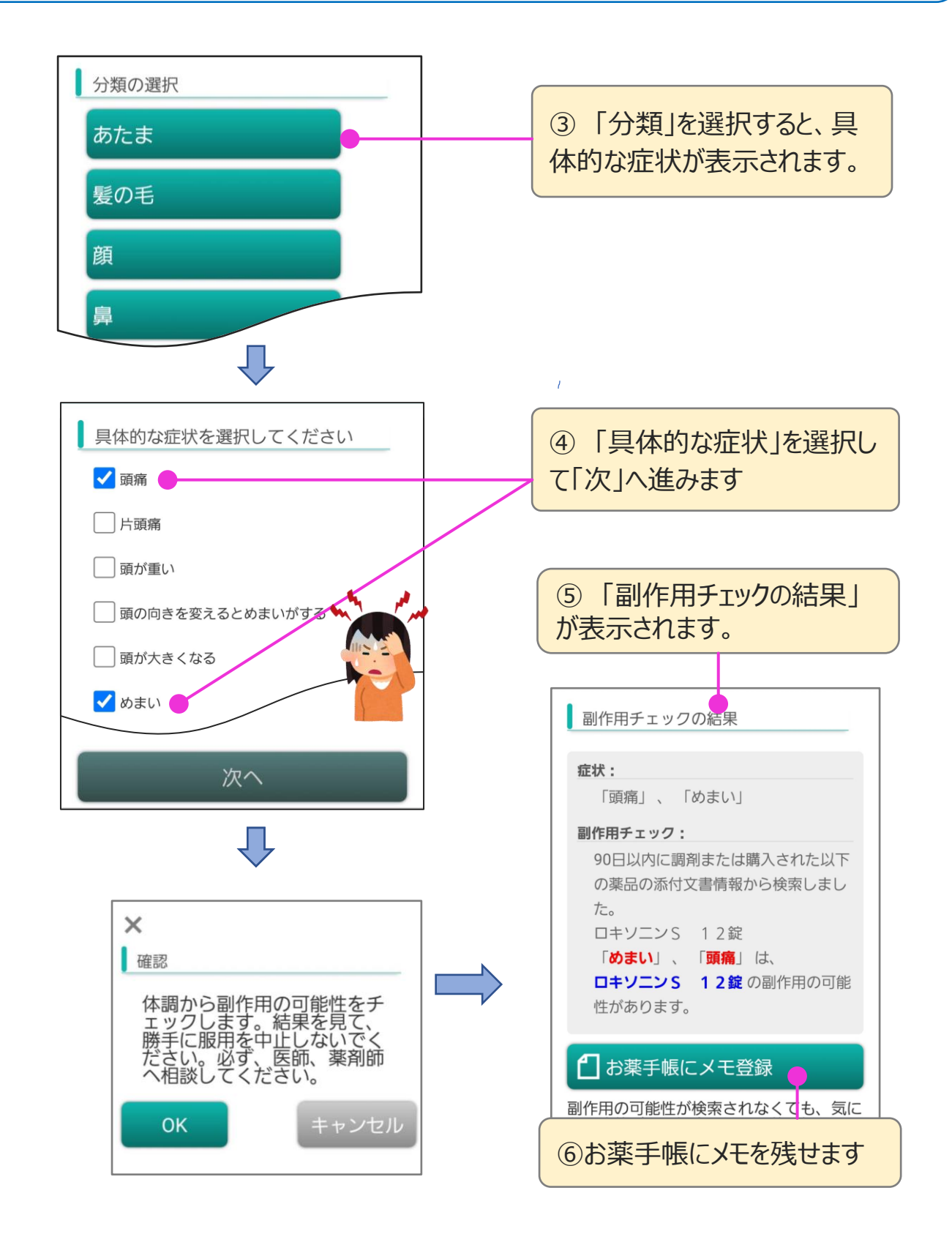

2/4

# 服薬・健康管理 <体調記録・副作用チェック>

概要

体調記録・副作用チェックができます。 1) 「部位」から記録・チェックができます。

2)「代表的な症状」から記録・チェックができます。

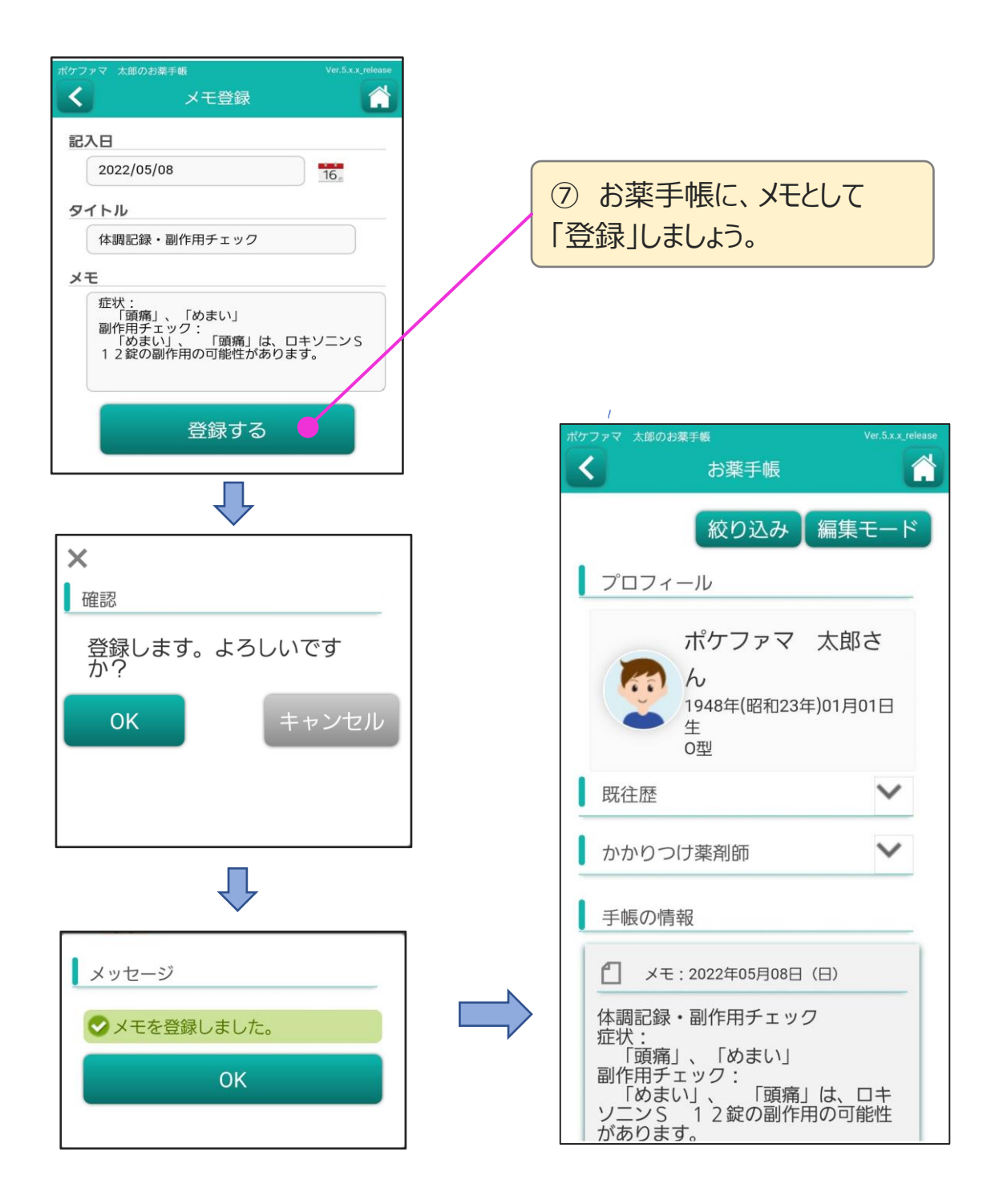

3/4

# 服薬·健康管理 <体調記録・副作用チェック>

4/4

概

要

体調記録・副作用チェックができます。

- 1)「部位」から記録・チェックができます。
- 2)「代表的な症状」から記録・チェックができます。

2) 「代表的な症状」から記録・副作用チェックができます

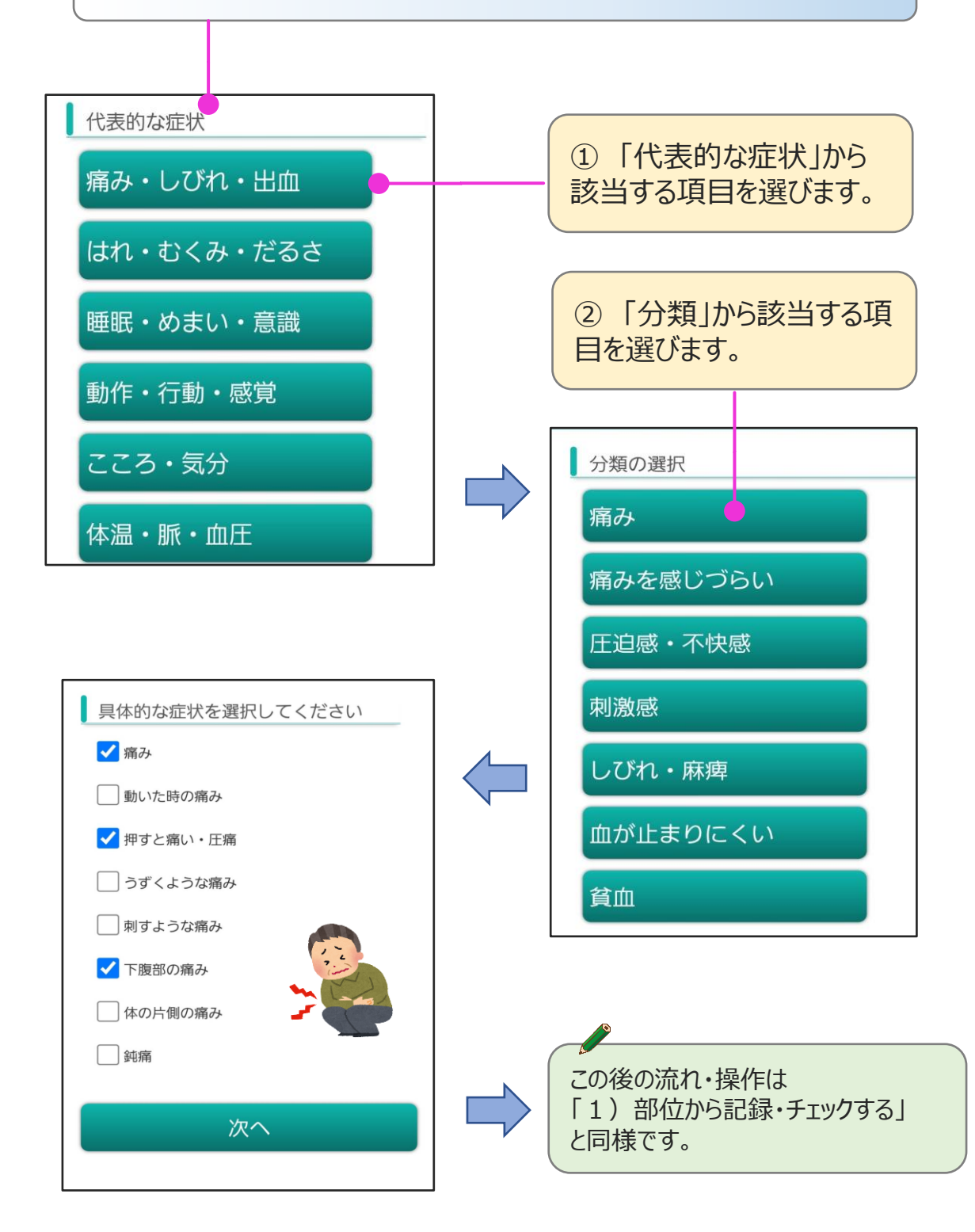

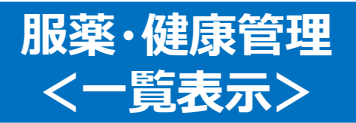

ポケットファーマシーに登録したお薬情報や服薬記録、健康管理の情報、 メモなどを一覧で表示できます。

概要

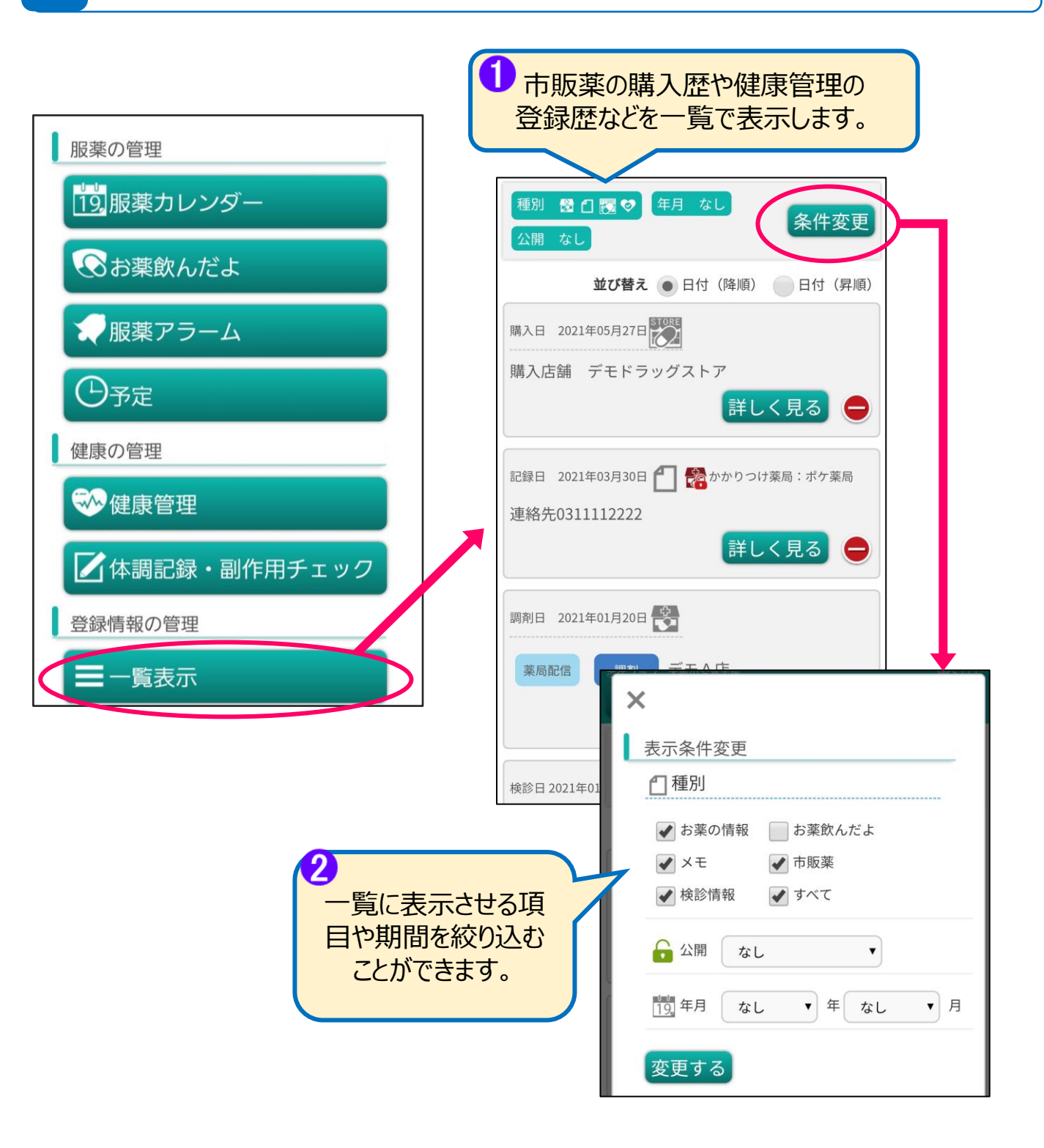